## 甘肃《食品经营许可证》网上申报指南

1、2016年1月1日起,从事食品销售、餐饮服务活动,应当依法取得《食品经营许可证》,原《食品流通许可证》和《餐饮服务许可证》不再办理;原酒类批发许可、酒类零售备案和保健食品经营备案不再单独申请办证和备案,依法办理《食品经营许可证》。

办理《食品经营许可证》必须先行取得营业执照等合法主体资格,具体许可条件和申请材料按照《甘肃省食品经营许可管理办法》和《甘肃省食品经营许可审查细则(试行)》可在http://www.gsda.gov.cn/CL0190/index\_1.html下载)执行。

2016年1月1日前已提交食品流通、餐饮服务许可申请,但未通过现场核查 的食品经营者,许可条件按照《甘肃省食品经营许可审查细则(试行)》执行。 对食品经营者新办、变更、延续以及自愿换证的经营户发放新版《食品经营许可 证》。通过保健食品经营备案的经营者,应当在2016年6月30日前换发《食品 经营许可证》。

申请《食品经营许可证》可以通过"甘肃省食品药品监督管理局食品经营许可管理系统(申报端)"提交申请资料,提交成功后,打印相关资料到许可机关办理。

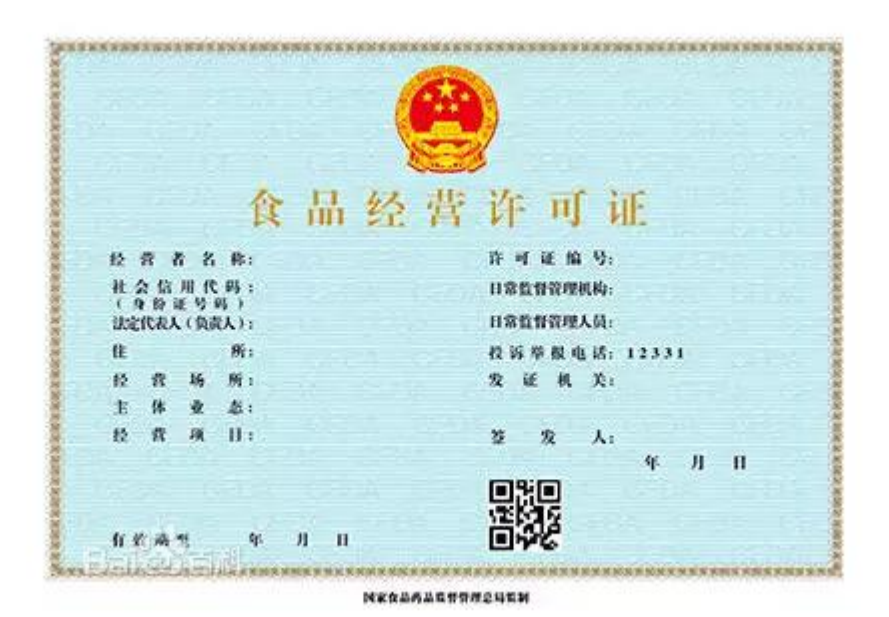

- 2、下载火狐浏览器,或者使用 IE10.0 及以上版本的浏览器。
- 3、进入甘肃省食品经营许可管理系统申报端方法:

方法一: 在浏览器输入网址: <u>http://apps.gsfda.gov.cn:2348/home.jsp。</u>

方法二:登录甘肃省食品药品监督管理局官网,在首页页面中部,网上办事 模块右侧,界面见下图:

| 2016年1月27日星期三 兰州 🜞 -12                                                                                   | ~1°C >>                                                                       | 站P                                                                                                    | ]文章检索:                                                                                            |                                                                                                    | 捜索・高級捜索・                                                                                                    |
|----------------------------------------------------------------------------------------------------|-------------------------------------------------------------------------------|----------------------------------------------------------------------------------------------------|---------------------------------------------------------------------------------------------------|----------------------------------------------------------------------------------------------------|----------------------------------------------------------------------------------------------------|
| <b>日本省食品药</b><br>Gansu Food and Dr<br><b>网站首页 信息</b><br>欢迎访问甘肃省食品药品监督管理局政务环                              | <b>品监督管理</b><br>ug Administrat                                                | L局<br>ion<br>服务 网」                                                                                                    | <b>小</b> 事                                                                                        | を題を栏                                                                                                    | 安居査询                                                                                                    |
| 数据查询 😑 📾                                                                                                 | ◇ 保健食品                                                                        | <b>う</b> 药品                                                                                                    | 29 化妆品                                                                                            | 6 🔗 医疗                                                                                                    | 器械 ⑤ 办事指南                                                                                                    |
| 正式                                                                                                    | 新<br>で<br>の<br>の<br>の<br>の<br>の<br>の<br>の<br>の<br>の<br>の<br>の<br>の<br>の       | 名局动态 市里<br>全省食品药品监管系统的<br>我省多措并举提升药品石<br>省食品药品监管局组织石<br>甘肃省食品药品监督管理<br>省食品药品监督管理局码<br>全省药检系统首届职工式<br>全省药物滥用监测新系统<br>关于闭状次食品抽检不合 | 动态<br>就计工作培训会议<br>定反应病例报告<br>3开牦牛肉牦牛乳<br>5、<br>5、<br>5、<br>5、<br>5、<br>5、<br>5、<br>5、<br>5、<br>5、 | 更多<br>( (2016-01-22)<br>( (2016-01-22)<br>( (2016-01-22)<br>( (2016-01-22)<br>( (2016-01-20)<br>( (2016-01-20)<br>( (2)16-01-20)<br>( (2)16-01-20)<br>( (2) | <u>車点关注</u><br>年第二季度食品快捡工作情<br>况通报 (2015-08-12)<br>・公告(2015-08-06)<br>・关于2014年度执业药师资格<br>考试成绩合格人员资格复审<br>的通知(2015-04-07) |
| 景泰县食品药品监督管理局举办农 ·                                                                                        | ¥县对2015年上                                                                     | 新述: "食品药品好                                                                                                    | 7 下窑街道                                                                                            | <b>自药所系统</b>                                                                                                    | 甘肃省首屈药品检验技能竞赛在兰<br>州举行<br>2015-11-28                                                                                     |
| 网上办事 政务受理中心联系电话                                                                                          | 许可服务                                                                          |                                                                                                    |                                                                                                   |                                                                                                    | 林姓苏口收签石伏                                                                                                    |
| 药品化妆品生产<br>医疗器械事项申请<br>药品化妆品流通事项申请 0931-7617138                                                          | <b>食品 办事</b> 推<br>药品 。食品添加                                                    | <b>清南</b> 许可决定<br>                                                                                                    | 许可公示<br>册地址(不含生                                                                                   | 表格下载<br>(2014-09-30)                                                                                                    | 药品医疗器械行政审批系统                                                                                                    |
| 药品化妆品注册<br>食品生产事项申请<br>广告审查、备案                                                                           | 保羅食品         ・食品添加           化 妆 品         ・食品添加           医疗器械         ・食品生产 | 如为生产许可证换发及变更(增<br>许可证登记事项变更[名称、<br>字许可证换发及许可事项变更]                                                                               | 项、迁址及其他<br>主册地址变更(<br>增项、迁址及其                                                                     | . (2014-09-30)<br>(2014-1-30)<br>. (2014-09-30)                                                                                                    | 甘肃食品药品安全电子追溯平台                                                                                                    |
| 報次服务事项申请<br>均10931-7817159<br>上午:09:00-12:00下午:13:00-17:00<br>日本の第二の第二の第二の第二の第二の第二の第二の第二の第二の第二の第二の第二の第二の | 其 他 ・ 食品生产                                                                    | ≃许可证核发办事程序(2014-1                                                                                                    | 19-30)                                                                                            |                                                                                                    | 甘肃省食品经营许可管理系统                                                                                                    |
| 星期五下午內部学习,不对外受理                                                                                          | 企业名称                                                                          | 受理事项                                                                                                    | 受理时间                                                                                              | 当前状态                                                                                                    | 乳制品电子监管追溯系统                                                                                                    |
| 场景导航<br>ChangJingDaoHang                                                                                 | 陇西县久信医药有限责任公司<br>云田路口店<br>庆阳益翔药业有限公司<br>甘肃省金羚集团药业有限公司                         | 第二类医疗器械经营备案<br>药品生产企业换证<br>药品生产企业换证                                                                                             | 2016-01-26<br>2016-01-26<br>2016-01-26                                                            | 结束<br>省局现场检查准备<br>省局现场检查准备                                                                                                    | 执业药师注册                                                                                                    |
| 审批进度查询                                                                                                   | 甘肃奔腾药业有限公司<br>甘肃辉腾贸易有限公司                                                      | 药品生产企业换证<br>第二类医疗器械经营备案                                                                                                    | 2016-01-26<br>2016-01-22                                                                          | 省局现场检查准备<br>结束                                                                                                    | 电子邮件                                                                                                    |
| 公众服务                                                                                                    |                                                                               |                                                                                                    |                                                                                                   |                                                                                                    |                                                                                                    |
| 消费警示科普知识                                                                                                 |                                                                               | 理论交流监管的                                                                                                    | て化                                                                                                |                                                                                                    | 常见问题汇总                                                                                                    |
|                                                                                                    |                                                                               |                                                                                                    |                                                                                                   |                                                                                                    | • 医疗器械产品技术要求是什么                                                                                                    |

- <section-header>
- 4、进入甘肃省食品经营许可管理系统,企业用户请点击企业端登录,如图所示:

5、点击企业端登录,如下图所示:

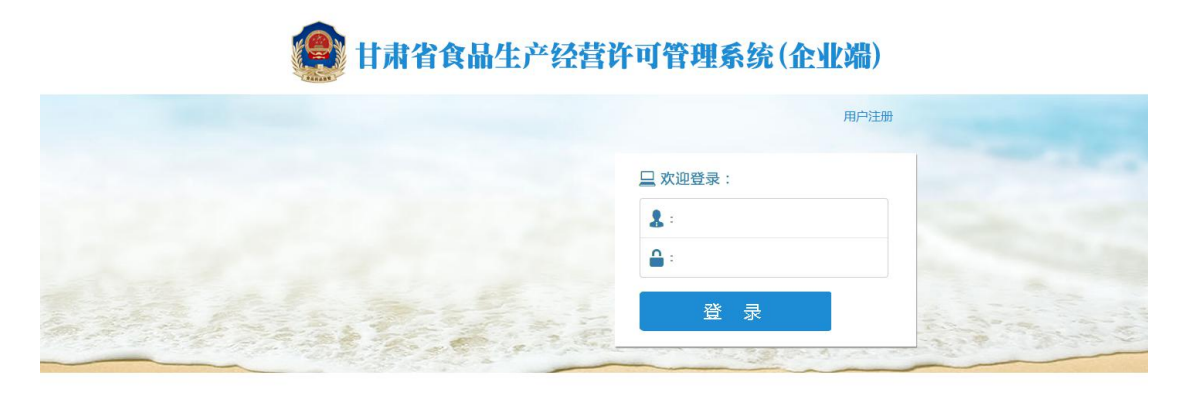

技术支持:北京海协智康科技发展有限公司甘肃分公司 | 服务电话:0931-7618101 | 甘肃省食品药品监督管理局 © 2012-2016

\_

6、所有企业用户都需用先进行注册,才能登录系统,点击企业端页面右上角的用户注册, 如下图所示:

| 副 甘肃省食品生产经营资 | 许可管理系统(企业      | ''')              |
|--------------|----------------|-------------------|
|              |                | 用户注册              |
|              | 📃 欢迎登录:        |                   |
|              | <b>&amp;</b> : |                   |
|              | <b>≙</b> :     |                   |
|              | 爱 录            |                   |
|              | Charles and    | A CARLER CARLER A |

技术支持:北东海协智康科技发展有限公司甘肃分公司 | 服务电话:0931-7618101 | 甘肃省食品药品监督管理局 © 2012-2016

7、请按以下步骤在系统申报资料,如下图所示:

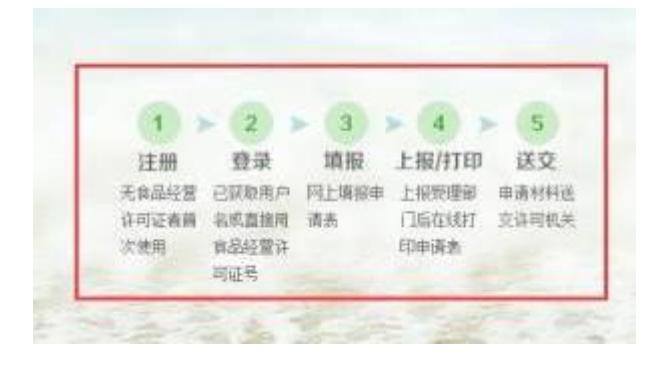

7,用户注册须知,如下图所示:

<1>标注红色"\*"号的项目为必填项,请按照后面提示如实填写。

<2>在用户注册时,申请者根据证件类型,具体选择和填写相应的号码(申请 者使用新版企业营业执照的,选择"统一社会信用代码";使用新版个体户营业 执照的,选择"身份证号码";使用旧版营业执照的,选择"营业执照号";使 用事业单位组织机构代码证的,选择"组织机构代码")。如下图所示:

| 证件类型 : | 请选择                                           |  |
|--------|-----------------------------------------------|--|
| 登录密码:  | —请选择—<br>统一社会信用代码<br>营业执照号<br>组织机构代码<br>身份证号码 |  |
| 确认密码:  |                                               |  |

<2>身份证号码必须为真实有效的,否则注册无效。

<3>请牢记用户名和密码,今后办理变更、延续、补证、注销等食品经营许可业务仍使用此帐号和密码,也可用于许可审批进度查询。

<4>请认真选择、核实用户所在地区。

| 月户注册               |                                         |
|--------------------|-----------------------------------------|
| 证件类型 :             | 请选择 · · · · · · · · · · · · · · · · · · |
| 登录密码 :             | * 请仙入密码,最长16位                           |
| 确认密码 :             | * 请用次输入登录影明                             |
| 法定代表人 ( 负责人 ) 姓名 : | * 请输入法定代表人(负责人)姓名                       |
| 证件号 :              | * 请喻入法定代表人(负责人)身份证件号                    |
| 电子邮箱:              | 请输入正确的常用电子邮箱,此邮箱可在密码线回时使用,请牢记!          |
| 移动电话:              | * 谐轴入移动电话号码                             |
| 用户所在地区:            | 甘清省 、 満法経 、 清法経 、 清洗採用小所在地区<br>清洗择 。    |
|                    | 注册 登录                                   |

8、注册成功后,退出注册页面,在登录页面输入用户名和密码登录。

| 康甘 🧐                                        | 省食品生 | 产经营许 | 可管理系 | 统(企业端) | )    | 者首页 | <b>4.</b> 修改密码 | ●退出系统 |  |
|---------------------------------------------|------|------|------|--------|------|-----|----------------|-------|--|
| 新办证                                         | 换证   | 变更   | 退回   | 审批查询   | 经营信息 |     |                |       |  |
| <b>欢迎您 , 352528247</b><br>今天是2016年1月27日 星期三 |      |      |      |        |      |     |                |       |  |
| 审批信息                                        |      |      | 更多   | 经营信息   |      |     |                | 更多    |  |

9、登录后,选择需要办理的许可证业务类型,点击相应标签可进入对应操作界面。

如果新办食品经营许可证,选择"新开办",则出现如下界面,再选择红色圆圈内的"申请"按钮,录入信息。

如果经营者已持有食品流通许可证、餐饮服务许可证、酒类批发许可证、酒类零 售备案以及保健食品备案,申请食品经营许可,则需选择"换证"业务,然后录 入申请信息。

| 🈰 🗄 | 肃省食品 | 生产经营 | 许可管理 | 系统(企业 | 端)   | 者首页 | <b>4、</b> 修改密码 | ●退出系统 |  |
|-----|------|------|------|-------|------|-----|----------------|-------|--|
| 新办证 | 换证   | 变更   | 退回   | 审批查询  | 经营信息 |     |                |       |  |
|     | ja   |      |      |       |      |     |                | × ×   |  |

| 10、 片 | 点击"申请" | 按钮后, | 出现如下界面, | 请仔细阅读填报说明。 |
|-------|--------|------|---------|------------|
|-------|--------|------|---------|------------|

| 新办证                                                                                                    | 换证                                                                                                    | 变更                                                                                            | 退回                                                         | 审批查询                       | 经营信息          |                        |                                                                                                    |
|----------------------------------------------------------------------------------------------------|----------------------------------------------------------------------------------------------------|-----------------------------------------------------------------------------------------------|------------------------------------------------------------|----------------------------|---------------|------------------------|----------------------------------------------------------------------------------------------------|
| 基本信息 法定代表                                                                                                    | 人(负责人) 會                                                                                                    | 品安全管理员 设备设                                                                                    | 施 从业人员 委托代                                                 | 代理人 申请材料                   |               |                        |                                                                                                    |
| 经营者名称 :                                                                                                    |                                                                                                    |                                                                                               | * 社会信用代码(                                                  | (证件号码):                    |               | *                      |                                                                                                    |
| 住所:                                                                                                    | 甘肃省                                                                                                    |                                                                                               | Kita 💌                                                     | 七里河区                       |               | *                      |                                                                                                    |
| 10000                                                                                                    |                                                                                                    |                                                                                               |                                                            |                            |               | - 6                    | X                                                                                                    |
| 坦农1%明                                                                                                    |                                                                                                    |                                                                                               |                                                            |                            |               |                        | the second second second second second second second second second second second second second second second se |
| 44421%489<br>1. 名称应当与普业执<br>2. 本申请书内所称法<br><b>主</b> ; @ <b>仅</b> 民专业会作4<br>经 3. 住所应当与营业执                                                       | 乳上标注的名称一致。<br>目代表人(负责人)包<br>上 <b>的法定代表人。</b><br>黑上标注的住所一致。                                                                                                   | 括:①企业法人的法定代考                                                                                  | 填报说!<br>表人;②个人独资企业的投资。                                     | 明<br>人;①分支机构的负责人;④合        | 伙企业的执行事务合伙人(  | 委派代表);①个体 <b>工</b> 商户业 |                                                                                                    |
| 44.42(34.49)<br>1. 名称应当与营业机<br>2. 本申请书内所称法<br>主: @双民专业合相<br>3. 住所应当与营业机<br>4. 填写经营场所时要<br>5. 申请书内所称食                                           | 程上标注的名称一致。<br>記代表人(负责人)包<br>1的法定代表人。<br>鬼上标注的住所一致。<br>3体表述所在位置,明<br>业态和经营项目,并在<br>已安全管理人员是指企                                                                 | 搭:①企业法人的法定代表<br>确到门踪号、房间号,与言<br>口中打V。<br>业内部专职或兼职的食品原                                         | 增报说出<br>发人: ②个人独变企业的投资。<br>音业执照上要求一致。<br>质量安全负责人。          | 明<br>人;①分支机构的负责人;②合        | 伏企业的执行事务合伙人() | <b>委派代表);①个体工向户业</b>   |                                                                                                    |
| 1. 名称应当与营业机<br>2. 本申请书均所称估<br>3. 任所应当与营业机<br>4. 填写经营业机<br>4. 填写经营场研制<br>6. 本申请书均所称负<br>1. 营业功限或者其他<br>2. 与食品经营生成<br>3. 注册代表(代表)<br>3. 注册代表(代表) | 2上版社的名称一数。<br>16代表人(负责人)包<br>16就定代表人。<br>2上标社的信析一致。<br>2上标社的信析一致。<br>2本研究書類。<br>15年<br>15年<br>15年<br>15年<br>15年<br>15年<br>15年<br>15年                         | 括:①全业法人的法定代表<br>确到门牌号、房间号,与雪<br>口中打了。<br>业内部专职或兼职的食品印<br>件;<br>操作流程等文件;<br>;;                 | 積限機1<br>集人; ②个人發資企业的投资。<br>雪山功服上要求一致。<br>然量安全负责人。<br>资料月名( | 19]<br>人;①分支机构的负责人;①f<br>你 | 伏企业的执行事务合伙人() | 变新代表):①个体工商户 <b>业</b>  |                                                                                                    |
| H 4 2: 14 47     H 4 2: 14 47     H 4 2: 14 47     A 4 5 4 4 5 4 5 4 5 4 5 4 5 4 5 4 5                                                         | 2上标注的名称一数。<br>2代表人(负责人)包<br>1的法定代表人<br>上标证的信乐一致。<br>这本规经营项目,并在<br>这本规经营项目,并在<br>这者论是领导在通道。<br>2、 动程资源也有满知。<br>2、 动程资源还明定对相关。<br>2、 动程分证明定时有新加<br>2、 动程分证明定时, | 括:①企 <b>业法人的法</b> 定代表<br>由于订小。<br>立内部专家加索职的食品尽<br>业内部专家加索职的食品尽<br>件;<br>操作;<br>操作;所得等文件;<br>; | 镇服袋!<br>集人;企个人转变全业的投资。<br>重业功限上要求一致。<br>适量安全负责人。<br>资料名(   | 明<br>人:①分支机构的负责人:①f<br>你   | 伏企业的执行事务合伙人(  | 愛斯代表):①个体工商户业          |                                                                                                    |

11、点击填报说明右上角"×"按钮,关闭填报说明界面,进行申请表填报。填 报说明可通过点击下方绿色"填报说明"按钮随时调出。

申请表内容主要包括基本信息、法定代表人(负责人)、安全人员、设备设施、 从业人员、委托代理人、申请材料等7项,在下图红色方框内有相应标签一一对 应。每填写完一项内容,点击下方红方圆圈内"保存"按钮进行保存。

| AMAINING MALETUDEX | (负责人) 食  | 品安全管理员  | 设备设施    | 从业人员                   | 委托代理人   | 申请材料              |          |   |   |  |
|--------------------|----------|---------|---------|------------------------|---------|-------------------|----------|---|---|--|
| 经营者名称:             |          |         |         | * 社会(                  | 言用代码(证件 | 号码) :             |          |   | * |  |
| 住所:                | 甘肃省      | •       | 兰州市     |                        | • t     | ;里河区              | •        |   | * |  |
| 明确                 | 到门牌号或房间号 | ;如无门牌号或 | 房间号的,要叫 | 明确参照物 <mark>。</mark> 埴 | 写格式:乡(钅 | <b>貢/街道)/村(</b> 卸 | 8/弄)/门牌号 | 码 |   |  |
| 经营场所:              | 甘肃省      | •       | 兰州市     |                        | • t     | :里河区              | •        |   | * |  |
| 明确                 | 到门牌号或房间号 | ;如无门牌号或 | 房间号的,要叫 | 月确参照物。 填               | 写格式:乡(银 | 前/街道)/村(路         | 8/弄)/门牌号 | 码 |   |  |
| 经营场所面积(平方米) :      |          |         |         |                        |         |                   |          |   |   |  |
| 是否实体门店:            | 请选择      |         | •       | *                      |         |                   |          |   |   |  |
| 是否含有仓库 :           | 请选择      |         | •       | *                      |         |                   |          |   |   |  |
| 仓库面积(平方米) :        |          |         |         |                        |         |                   |          |   |   |  |
|                    |          |         |         |                        |         |                   |          |   |   |  |
| 配送车辆(辆):           |          |         |         |                        |         |                   |          |   |   |  |

12、请认真、如实填写每一项内容,所有信息录入完成后,请再次仔细核对,确 保没有差错。核对无误后点击下方的"上报到受理部门",提交成功后,在该页 选择打印,打印纸质申请材料料并在相关栏目内签字,与系统提示需要提交的申 请资料一起,交许可受理部门。 13、资料填报注意事项。

(1) 社会信用代码(身份证号码)填写:在"经济性质"栏选择个体工商户的, 填写身份证号码;选择其他的,填写社会信用代码。

(2)地址填写:地址包括住所、经营场所、仓库(如有则填写,没有则不填写)。 含义分别为:

住所,是经营者主要办事机构所在地,其功能是公示经营者的法律文件送达地以 及确定经营者的司法和行政管辖地,是指"法人住所"。要特别注意不要将住所 填成法定代表人(负责人)的家庭住所。

经营场所,是经营者开展食品经营活动的实际地点,如有多个经营地点,应当分别取得《食品经营许可证》。个体工商户住所与经营场所一般一致。

仓库,指食品经营者的仓库具体地址。

住所与经营场所可能一致,也可以不一致。住所和经营场所的填写按照营业执照 或其他主体资格证明上标注的地址填写。

(3) 面积填写。

经营面积的填写,从事多种商品经营的食品经营者,如商场、超市,经营面积填 写食品经营面积。

仓库面积的填写,仓库如果存放多种商品,如医药公司同时经营药品和食品,同 库存放的,如果仓库有明显隔断设施的,则填写食品存放区域的面积;如果没有 明显隔断设施,为同一环境的,则填写仓库的全部面积。

(4)是否网络经营的填写。如果从事网络经营,选择"是",在"网店地址" 栏填入网络地址,是微店的,填写微信号;如同时拥有几个网店和微店,用数字 一一标注依次列明网址和微信号。同时,上传网店截图或微信号截图。

(5)经营项目的填写。在申请表中经营项目有8类,经营者可根据实际经营情况或未来经营意向,申请一个或多个项目,如果经营者认为自身经营条件能满足所有经营项目的许可要求,也可以申请全部经营项目。

经营者要对照经营项目认真梳理经营的食品类别,结合经营条件,适当考虑未来 扩大经营的需要,避免漏选,漏选的,在监管部门进行监管时,可能被认定为未 经许可经营。 (6) 拟受理机构。拟受理机构根据经营场所所在地选择当地有受理权限的食品药品监督管理部门(一般为县级人民政府食品药品监督管理部门受理)。
具体许可受理权限请咨询当地县级或市级食品药品监督管理部门。

(7) 法定代表人(负责人)。填写完法定代表人(负责人)有关信息后,如果 法定代表人(负责人)同时又是从业人员和食品安全管理员,在下方相应栏目进 行相应的勾选。

| State Contractory | ATTA REAR    | ALEXSE SET | JEA THRUSH     |     |                    |
|-------------------|--------------|------------|----------------|-----|--------------------|
| 雅名:               | 教王           | *          | 11201 :        | 男   |                    |
| FGMR :            | 汉族           |            | <b>8</b> 355 : | 四半长 | •                  |
| 证件类型 :            | 中华人民共和國國民身份证 |            | 证件号码:          |     |                    |
| 户徽型记地址:           |              |            |                |     |                    |
| 國定电话 :            |              |            | 修动电话:          |     | 1° 20 - 186 Eİ 488 |
| 计算机电子 的第三人称单数     |              |            |                |     | 20世主物              |

(8)申请材料。系统自动会列出所需要的申请材料,请对照系统提示的申请材料进行书式申请材料准备,并在系统申请材料中相应栏目进行勾选。13、打印申请表。

| 新リ                    | <b>近</b> 换证                                               | 变更                                 | 退回 审                           | 批查询 纟                                            | 至营信息              |                        |       |
|-----------------------|-----------------------------------------------------------|------------------------------------|--------------------------------|--------------------------------------------------|-------------------|------------------------|-------|
| 入工具栏                  |                                                           |                                    |                                |                                                  |                   |                        | ^ ×   |
| 0.5                   | ox <b>B</b> +#                                            |                                    |                                |                                                  |                   |                        |       |
| Q.11                  | 547 <b>1</b> 1 1 1 1 1 1 1 1 1 1 1 1 1 1 1 1 1 1          |                                    |                                |                                                  |                   |                        |       |
|                       |                                                           |                                    |                                |                                                  |                   |                        |       |
| · 查询结                 | 果:                                                        |                                    |                                |                                                  |                   |                        | ^ X X |
| 日查询络                  | 果:                                                        |                                    |                                |                                                  |                   |                        | ^ X X |
| ·查询结<br>序号            | 果: 经营者名称                                                  | 法定代表人 ( 负责人 )                      | 核对码                            | 申请日期                                             | 数据状态              | 操作                     | ~ × × |
| ■查询结<br>序号<br>1       | <ul> <li>果:</li> <li>经营者名称</li> <li>甘肃诺实贸易有限公司</li> </ul> | <b>法定代表人(负责人)</b><br>王长江           | 核对码<br>43EKMEPOM               | <b>申请日期</b><br>2016年01月20日                       | 数据状态 上报           | 操作<br>详细信息打印           | ~ × × |
| 8 查询结<br>序号<br>1<br>2 | 提請書名称                                                     | <b>法定代表人 ( 负责人 )</b><br>王长江<br>王长江 | 核对码<br>43EKIMEPOM<br>56206DH9M | 申请日期           2016年01月20日           2015年12月31日 | 数据状态           上报 | 操作<br>详细信息打印<br>详细信息打印 | ~ × × |

<1>点击打印,进入打印页面,点击右下角打印按钮

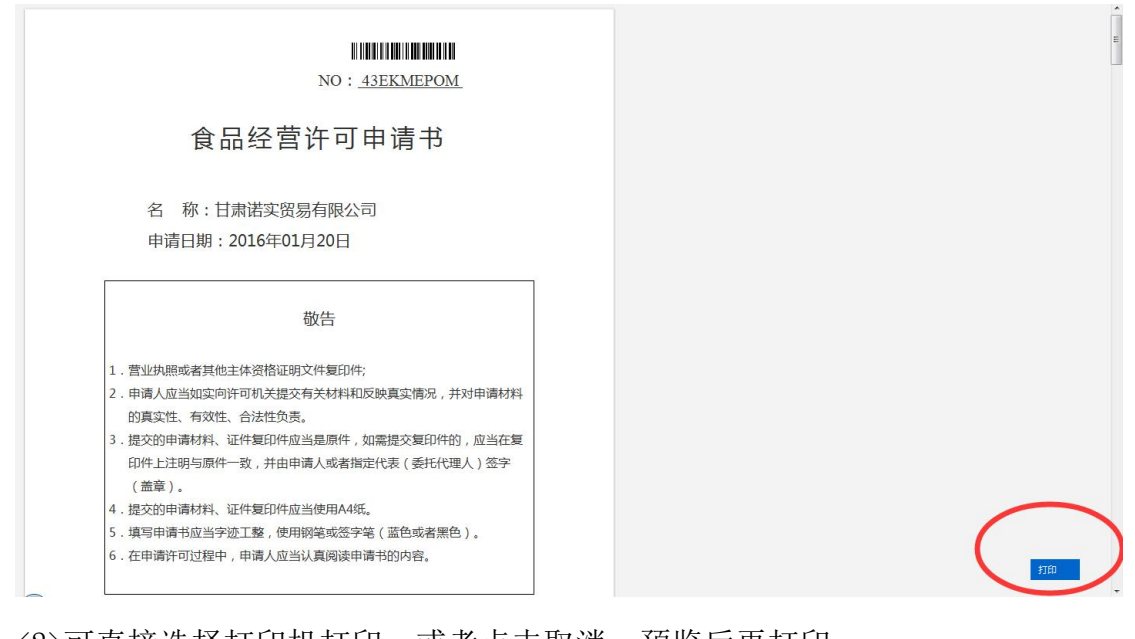

<2>可直接选择打印机打印,或者点击取消,预览后再打印

|                                                                                                    | ₩₩₩₩₩₩₩₩₩₩₩₩₩₩₩₩₩₩₩₩₩₩₩₩₩₩₩₩₩₩₩₩₩₩₩₩                                                                                 | , |
|----------------------------------------------------------------------------------------------------|----------------------------------------------------------------------------------------------------|---|
| <ol> <li>曾业执照或者其他主体资格证明文件复印件</li> <li>申请人应当如实向许可机关提交有关材料和</li> <li>提交的申请材料、证件复印件应当是原件,<br/>(盖章)。</li> <li>提交的申请材料、证件复印件应当使用A44</li> <li>填写申请书成当字迹工整,使用焖笔或签字</li> <li>在申请许可过程中,申请人应当认真阅读申</li> </ol> | 敬告<br>;<br>反映真实情况,并对申请材料的真实性、有效性、合法性负责。<br>如需提交复印件的,应当在复印件上注明与原件一致,并由申请人或者指定代表(委托代理人)签字<br>;<br>笔(蓝色或者黑色)。<br>请书的内容。 |   |

<3>预览打印(火狐浏览器)

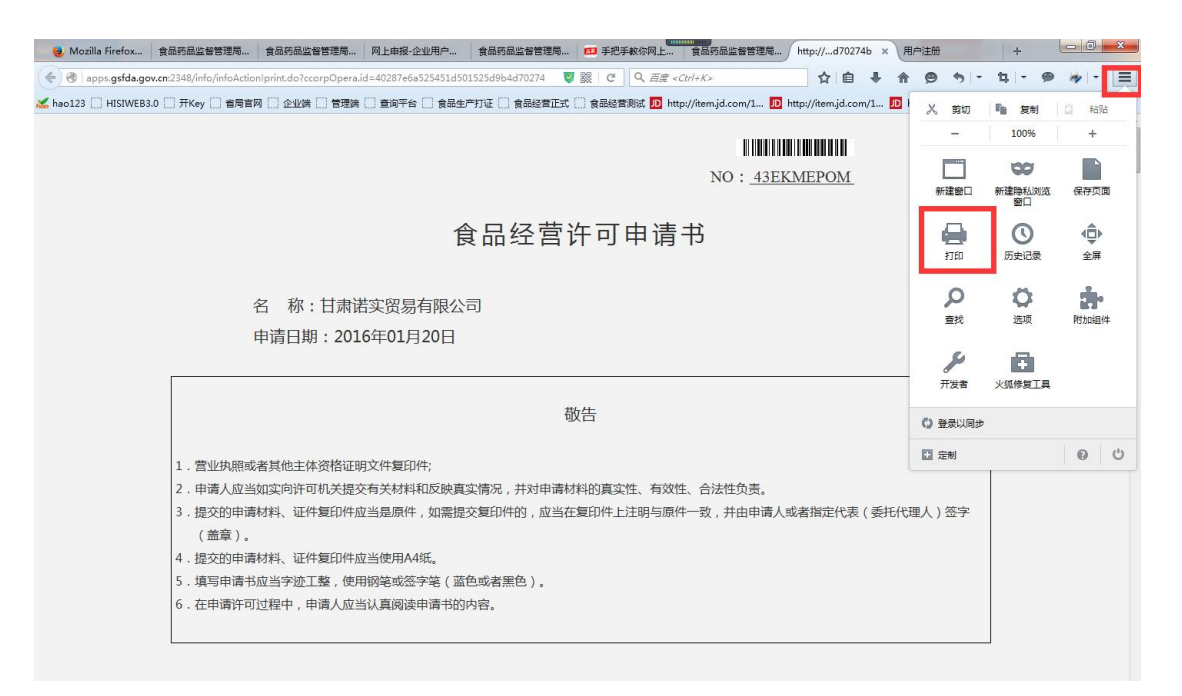

## 火狐预览效果,调整页面后可选择打印机打印:

| 🥑 Mozilli | a Firefox | -                  | the set of the set of |  |
|-----------|-----------|--------------------|----------------------------------------------------------------------------------------------------|--|
| PDF       | 打印(2)     | )页面设置(U)) 第(A) 🖊 🔺 | 1 页共 13 ▶ ▶ 比例: (5) 調整到透合 ▼ 3. 纵向(2) 価 横向(1) (編積(5) 关闭(2)                                                                                                    |  |
|           |           |                    |                                                                                                    |  |
|           |           |                    |                                                                                                    |  |
|           |           |                    |                                                                                                    |  |
|           |           |                    |                                                                                                    |  |
|           |           |                    | NO: <u>43EKMEPOM</u>                                                                                                    |  |
|           |           |                    |                                                                                                    |  |
|           |           |                    | 食品经宫许可甲请予                                                                                                    |  |
|           |           |                    |                                                                                                    |  |
|           |           |                    | 夕 称,甘事谋实应复方阻公司                                                                                                    |  |
|           |           |                    | 百 你, 口兩 阳头页勿 月限公司                                                                                                    |  |
|           |           |                    | 申请日期:2016年01月20日                                                                                                    |  |
|           |           |                    |                                                                                                    |  |
|           |           |                    |                                                                                                    |  |
|           |           |                    | 敬告                                                                                                    |  |
|           |           |                    |                                                                                                    |  |
|           |           |                    | 1. 营业执照或者其他主体资格证明文件复印件;                                                                                                    |  |
|           |           |                    | 2.申请人应当如头问计可机关提父有关材料和区炭具头情况,开对申请材料的事实性,在物性,会注性合主                                                                                                    |  |
|           |           |                    | ATB3其实正、行众正、行众正火反。 3 提応的由语材料 证件复印件应当是原件 加雪提态复印件的 应当在                                                                                                    |  |
|           |           |                    | 复印件上注明与原件一致,并由申请人或者指定代表(委托代理人)签                                                                                                    |  |
|           |           |                    | 字(盖章)。                                                                                                    |  |
|           |           |                    | 4. 提交的申请材料、证件复印件应当使用A4纸。                                                                                                    |  |
|           |           |                    | 5.填写申请书应当字迹工整,使用钢笔或签字笔(蓝色或者黑色)。                                                                                                    |  |
|           |           |                    | 6. 在申请许可过程中,申请人应当认真阅读申请书的内容。                                                                                                    |  |
|           |           |                    |                                                                                                    |  |
| -         |           |                    |                                                                                                    |  |

<4>预览打印(IE10或以上版本浏览器预览)

IE 浏览器预览效果,调整页面后可选择打印机打印:

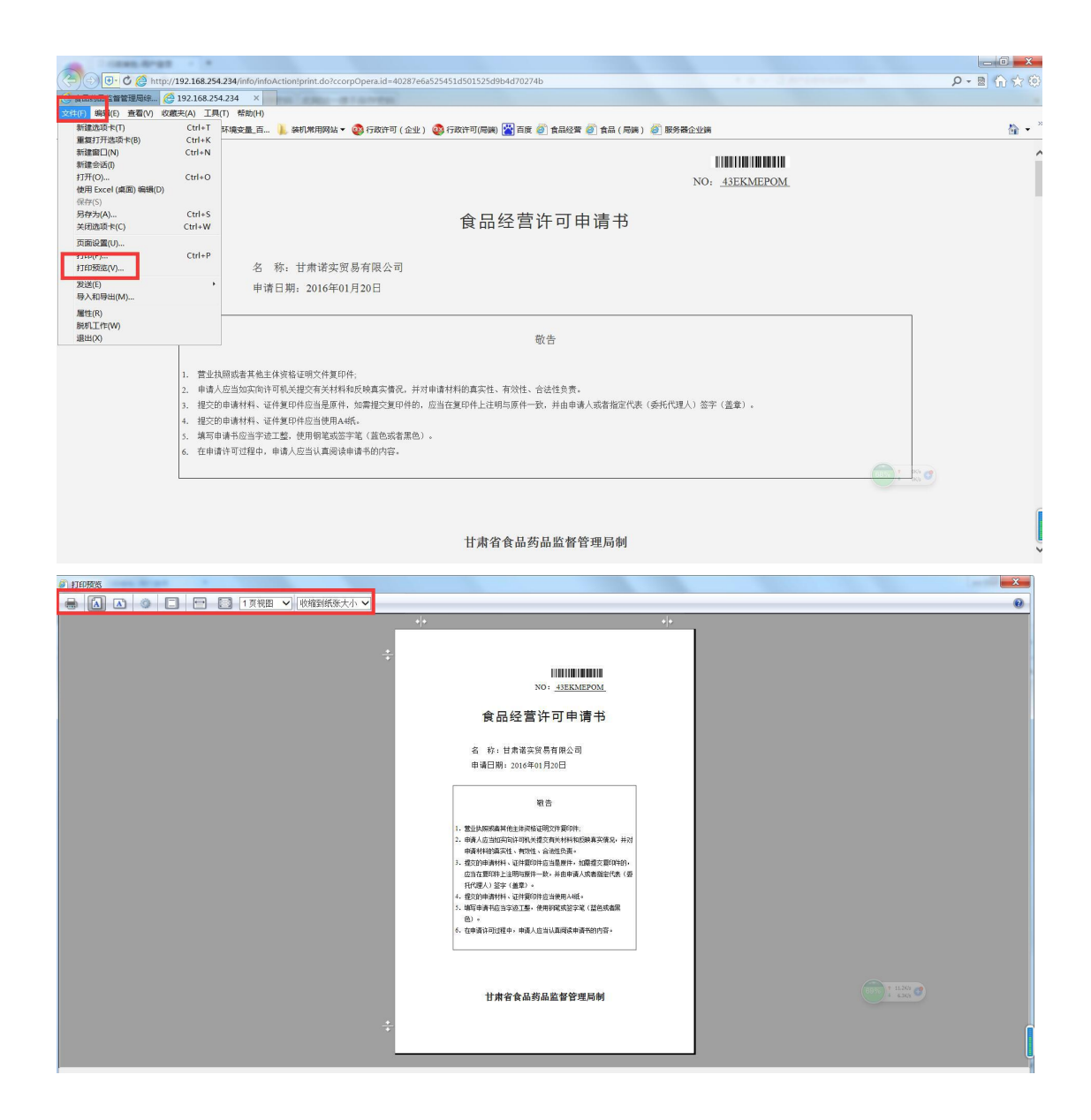